Mise à jour du 05/09/2016

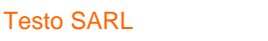

## Mise à jour manuelle des enregistreurs WiFi testo Saveris 2

Le présent document s'adresse à toute personne avant besoin de procéder à une mise à jour manuelle des enregistreurs WiFi testo Saveris 2.

## Mise à jour des enregistreurs WiFi testo Saveris 2

Lorsque Testo développe un nouveau firmware, la mise à jour des appareils est faite automatiquement via le Cloud. Par conséquent, aucune manipulation de l'utilisateur n'est nécessaire ; dans la plupart des cas, l'utilisateur ne remarque même pas que son appareil s'est mis à jour.

Toutefois, il se peut qu'il faille procéder à une mise à jour manuellement (p. ex., si le fichier de mise à jour n'a pas été correctement chargé - code erreur E-75). Dans ce cas, il faut suivre la procédure décrite par ce document.

## Fichiers de mise à jour

Pour toute mise à jour, Testo met à disposition les fichiers de mise à jour nécessaires à l'opération (il suffit de les demander auprès de la Hotline Testo).

Chaque modèle d'enregistreur dispose de son propre fichier de mise à jour :

- 05720001\_T1.bin pour le testo Saveris 2-T1
- 05720002\_T2.bin pour le testo Saveris 2-T2
- 05720003 T3.bin pour le testo Saveris 2-T3
- o 05720004\_H1.bin pour le testo Saveris 2-H1
- o 05720005 H2.bin pour le testo Saveris 2-H2

Nota : Il est primordial de bien utiliser le fichier correspondant au modèle à mettre à jour. Une mauvaise utilisation pourrait endommager l'appareil.

Au moment de la rédaction du présent document, la version de firmware actualisée est V1.58.

1

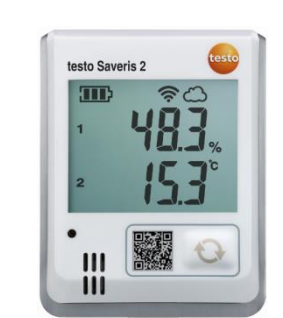

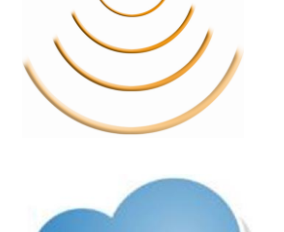

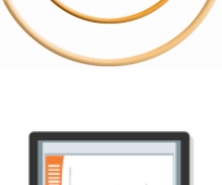

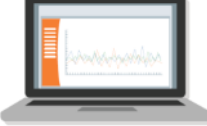

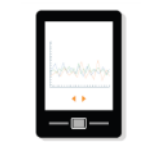

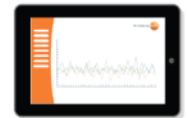

Nous mesurons.

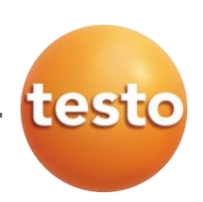

## Procédure de mise à jour

<u>Rappel</u> : Attention, avant de procéder à la mise à jour de l'appareil, s'assurer du choix du bon fichier de firmware selon l'appareil utilisé.

Etapes à suivre :

- Choisir un emplacement sur votre disque dur et y enregistrer le fichier de mise à jour. Si le fichier a été chargé sous un format compressé (*Win Zip* ou *Win Rare* par exemple, veiller à extraire les éléments).
- Retirer les piles de l'enregistreur.
- Appuyer sur le bouton de l'enregistreur testo Saveris 2 en même temps que le connecter au port USB du PC.
   <u>Ne relâcher le bouton que lorsque « boot » apparaît à l'écran de</u> <u>l'appareil.</u>
- Une fenêtre Windows doit s'ouvrir.
  Cliquer sur « Continuer sans analyser » et ouvrir le dossier.
- Un fichier nommé « READY » doit être présent dans le dossier.
- Copier dans ce dossier le fichier de firmware (avec une extension .bin) correspondant au modèle à mettre à jour (p. ex., nommé « 05720004\_H1 » pour un testo Saveris 2-H1).
  Attendre la fin de la procédure.
- Une fois la copie terminée, l'enregistreur est déconnecté, puis connecté à nouveau.
- Une fenêtre Windows doit s'ouvrir.
  Cliquer sur « Continuer sans analyser » et ouvrir le dossier.
- Si la copie a bien fonctionné, un fichier nommé « SUCCESS » doit apparaître dans le dossier.
- Déconnecter l'appareil du port USB.
- o Réinsérer les piles dans l'appareil.
- Attendre la connexion WiFi et vérifier que les données sont bien remontées dans le Cloud.

La procédure de mise à jour est terminée. Il est possible de vérifier la version de l'appareil lorsque ce dernier redémarre ou directement sur le Cloud sous le menu « *Configuration / Mises à jour du Firmware »*.

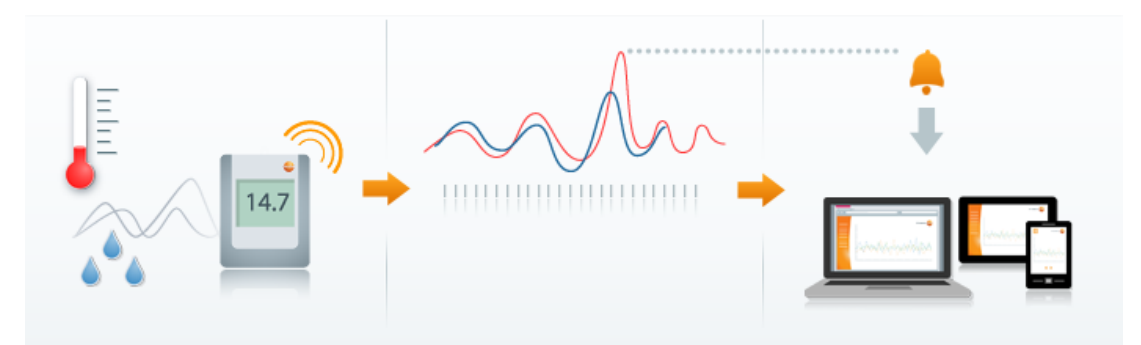

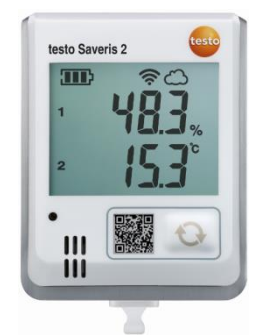

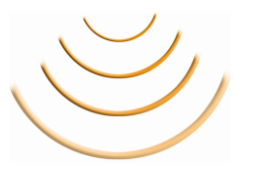

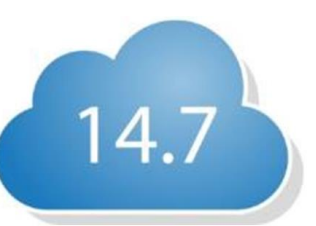

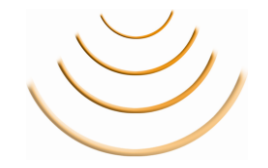

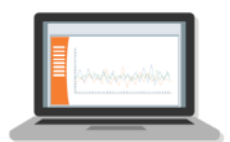

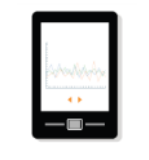

| = |   |
|---|---|
| ≣ | • |
|   |   |